## **Data Administrator Portal Registration Instructions**

1. Go to <u>https://portal.specialolympics.ca/</u>, and click "login" on the right hand side menu.

| НОМЕ         |
|--------------|
| OUR PROGRAMS |
| REGISTRATION |
| LOGIN        |

2. Once you are logged in, go to Volunteer Roles, and click the "Red" continue button beside the role that says Data Administrator role. If you don't see this role, contact Jaret Dezotell @ 306-780-9450, jdezotell@specialolympics.sk.ca

| Continue 2020-09-01 2021-08-31 Data Administrator | ог |
|---------------------------------------------------|----|
|---------------------------------------------------|----|

3. Go to the right hand side menu that is pink, and go near the bottom where it says "Bulk Entry Program" and click on it.

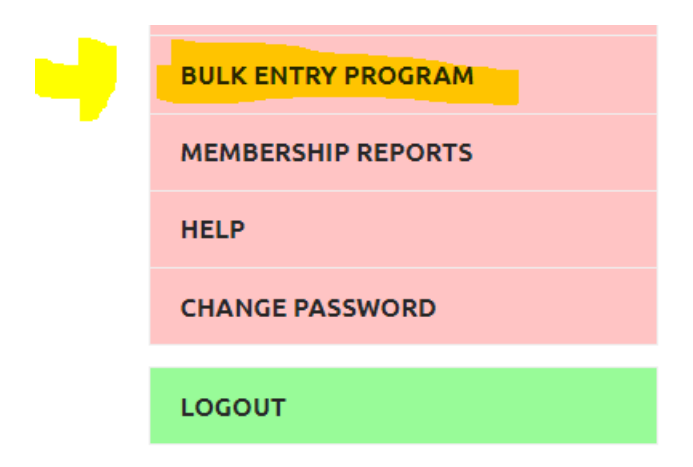

4. On this screen, we can start to register both athletes and volunteers. \*IMPORTANT NOTE the process for registering people who are already in the system, is a bit different than entering people who are not yet in the system. To check this, enter the name of the person you are enrolling in the "Member" field, to see if the name will pop up. If the name pops up, select either volunteer or participant (participant = athlete) in the section below. Then click "Next Step Validate Member". Your screen should look like the screenshot below. If the person you are entering's name doesn't pop up, try entering just their last name, to see if they might have a slightly different first name on the portal than on the registration form. (ex: Gregory instead of Greg). If they are still not popping up, they are not in the system yet, go to **Step #12 on Page #5** of this guide, for instructions on enrolling members who are not in the system.

| Participant / Volunteer * |               |  |
|---------------------------|---------------|--|
| Volunteer                 |               |  |
|                           |               |  |
| PARTICIPANT INFORMATION   |               |  |
| Related Chapter           |               |  |
|                           |               |  |
|                           |               |  |
| First Name                | Date of Birth |  |
|                           |               |  |
|                           |               |  |
| Last Name                 | Email Address |  |
|                           |               |  |

5. You will now be on their profile page, be sure to compare the info listed on the registration form, with the info that is on the portal, and update any thing that needs to be updated (especially things like medical info, emergency contact, etc)

| Medical information |                                  |
|---------------------|----------------------------------|
| Health Card #       | Doctor's Name                    |
|                     |                                  |
| Card Issued By      | Doctor's Phone                   |
| •                   |                                  |
| Card Expires On     | Doctor's Phone Ext               |
| Ë                   |                                  |
| Other Medical Notes | What Medications do you take and |
|                     |                                  |
|                     |                                  |

6. Keep scrolling down their profile page, until you see the list of programs in the community that are on the portal for registering (this is near the bottom of the profile page) In this example, we are entering a person in the Estevan Bocce Program, you would click the red ADD button next to Bocce.

|   | Add |   | Organization Name          |
|---|-----|---|----------------------------|
|   | Add | ľ | Estevan Active Start       |
|   | Add | ľ | Estevan FUNdamentals       |
|   | Add | ß | Estevan 10 Pin Bowling     |
| • | Add | ľ | <mark>Estevan Bocce</mark> |

7. For entering in athletes, it should automatically pop up as "SO Athlete" select, "confirm". For Volunteers you will be asked to select the Category, and Organization Role. The most common will be Category "Coach" and Organization Role "Head Coach" or "Assistant Coach". For a program volunteer, the Category is "Program" and the Organization Role, is "Program Volunteer"

\*NEW TIP FOR 2021, you can now enter an athlete or volunteer in more than one program at one time, by clicking ADD for another program, after "confirming" an organization role for the 1<sup>st</sup> program, it will take you back to the screen where you can add as many programs as needed by repeating this step #7.

| Attention!                                                                                                    |                                                                                                    |
|----------------------------------------------------------------------------------------------------|----------------------------------------------------------------------------------------------------|
| Category and Role Guide                                                                                                    |                                                                                                    |
| Please select a "Category" from the list below to display the "Organ<br>not know what Category and Role to use or want to volunteer for any<br>details in the "Enrollment Notes" Field and the Community Coordina<br>more information. | ization Roles" available. If you do<br>y role available, please enter the<br>tor will contact the Volunteer for |
| Category                                                                                                    |                                                                                                    |
| Program                                                                                                    | -                                                                                                    |
| Organization Role                                                                                                    |                                                                                                    |
| Program Volunteer                                                                                                    |                                                                                                    |
| Notes                                                                                                    |                                                                                                    |
|                                                                                                    |                                                                                                    |
| Confirm Cancel                                                                                                    |                                                                                                    |

**8.** Once you are done clicking "Add" on the programs you are registering the person for, you will notice it will add the program(s) you are registering for as an "In Progress Enrollment" below the list of Programs. **THIS IS AN IMPORTANT STEP** you have to click on the little pencil icon, that is highlighted below, for each program to edit the enrollment status.

## In Progress Enrollments

|  |   | Club / School Pr | Community/Sc | Category : | Organization Role | Enrol    |  |
|--|---|------------------|--------------|------------|-------------------|----------|--|
|  | • | Estevan Bocce    | Estevan      | Program    | Program Volunteer | In Prc 1 |  |
|  |   |                  |              |            |                   |          |  |

**9.** After clicking the pencil icon, go to where it says "Enrollment Status". It will be set to 'In Progress" we want to change that to say "Active" If you don't do this, the enrollment won't actually be complete.

| Category *          |             |
|---------------------|-------------|
| Program             | •           |
| Start Date *        |             |
| 09/01/2020          | ** <b>*</b> |
| Enrollment Status * |             |
| In Progress         | <u> </u>    |

\*The below picture is what it should look like to have the enrollment status set to "Active"

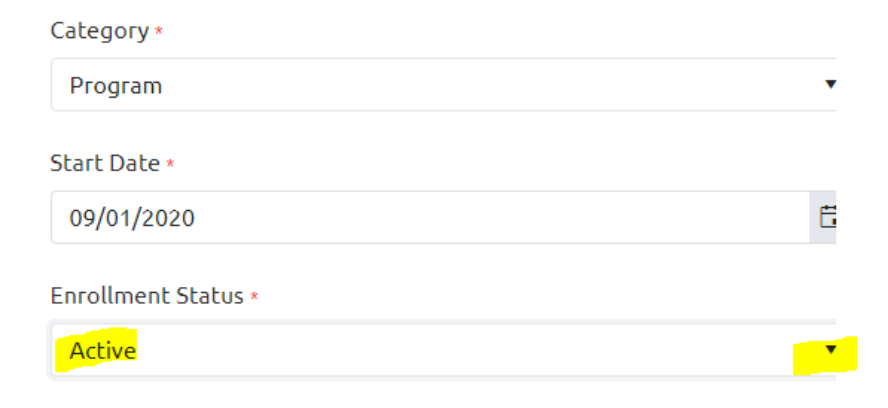

10. Once changing the enrollment status from "In Progress" to "Active", click the Red Submit Button at the bottom of the page.

| Committee |  |
|-----------|--|
| Submit    |  |

11. After clicking Submit, Click "Save & New" and it will take you back to the page we started at, and you can register your next person.

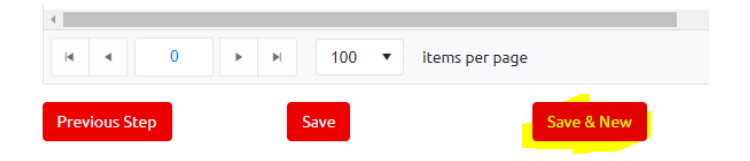

12. For registering people who are NOT in the system, the first thing you need to do is select "Volunteer or Participant" from the drop down menu. FYI, Participant = Athlete. You will then need to enter the "Related Chapter", which is "SO Saskatchewan" Enter the First Name, Last Name, Date of Birth, Email Address is optional, and then click the Red "Next Step Validate Member" button.

| Participant             |                                                |  |
|-------------------------|------------------------------------------------|--|
| PARTICIPANT INFORMATION |                                                |  |
| Related Chapter *       |                                                |  |
| CO Carlada have a       |                                                |  |
| SO Saskatchewah         |                                                |  |
| First Name *            | Date of Birth *                                |  |
| First Name *            | Date of Birth *                                |  |
| First Name *            | Date of Birth *<br>01/01/1987<br>Email Address |  |

13. It will then take you to their profile page. Scroll down the page and begin to enter the info that you have for that person on the registration form, (address, medical info, etc)

| Health Card #              |    | Doctor's Name                    |  |
|----------------------------|----|----------------------------------|--|
| 43534534534                |    | Dr. Jones                        |  |
| Card Issued By             |    | Doctor's Phone                   |  |
| Saskatchewan               | •  | 306-782-6722                     |  |
| Card Expires On            |    | Doctor's Phone Ext               |  |
| 04/01/2022                 |    | _123_                            |  |
| Other Medical Notes        |    | What Medications do you take and |  |
| Scoliosis                  |    | none                             |  |
| Do you have Down Syndrome? |    |                                  |  |
| Yes                        | •  | Do you have Seizures?            |  |
| Atlanto Axial Xray Date    |    | No                               |  |
|                            |    | Seizures Controlled By           |  |
| Atlanto Axial Xray Result  |    |                                  |  |
|                            | •  | Do you have Allergies?           |  |
| Dietary Preferences        |    | No                               |  |
| none                       |    | Allergy Detail                   |  |
|                            | li |                                  |  |
| Other Health Devices       |    |                                  |  |
| Uses a wheelchair          |    | How do you treat your allergies? |  |

14. Please go to Step 6 on Page 3 of this guide, as from here on out the process of registering is the exact same as registering people who are already in the system.